### How to create a Campaign

#### Overview

- All registered users on mysadaqa can create a campaign for projects
- Campaigns allow you to fundraise for a project and help the project creator raise money

This guide will show you how to create a campaign!

#### 1) Start by logging into your mysadaqa account

| 👲 mysadaqa                            |  |
|---------------------------------------|--|
| Welcome back!<br>EMAIL OR MOBILE      |  |
| PASSWORD                              |  |
| Log In Forgot your password? Reset It |  |
| G 🕢 💟                                 |  |
| Don't have an account? Sign Up        |  |

#### 2) Click the Search icon

Month Started Contraction Contraction Cont

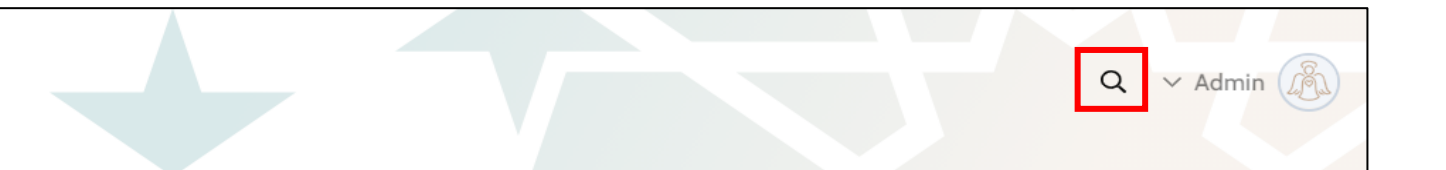

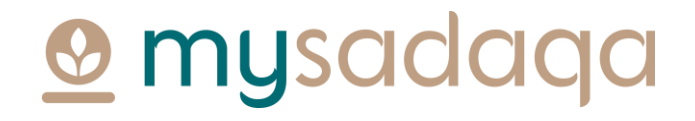

### 3) Choose "Projects" from the dropdown and specify a keyword in the search criteria e.g. water

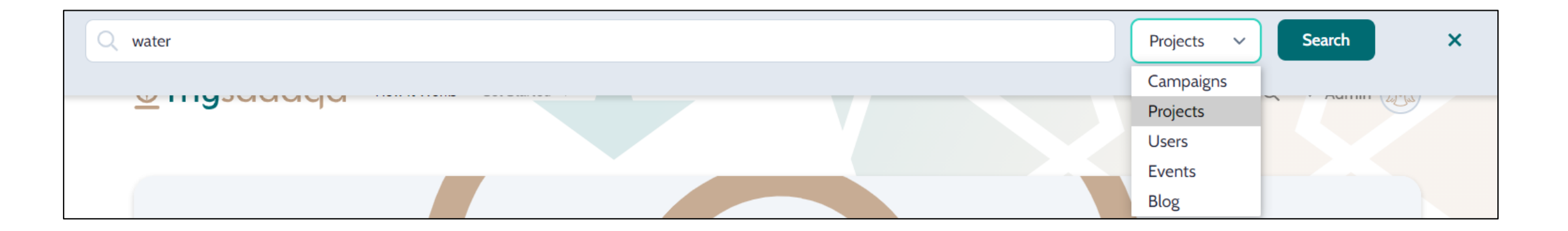

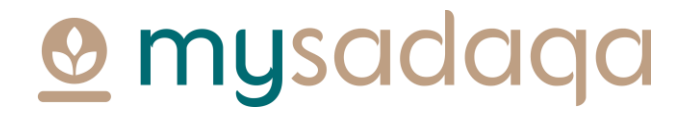

#### 4) Click the "Search" button

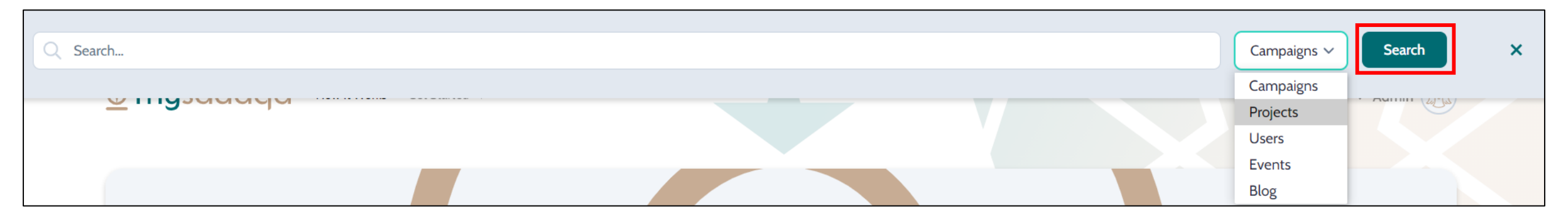

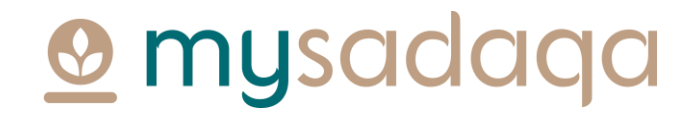

### 5) Hover over the project you're interested in fundraising for and click the "View" button

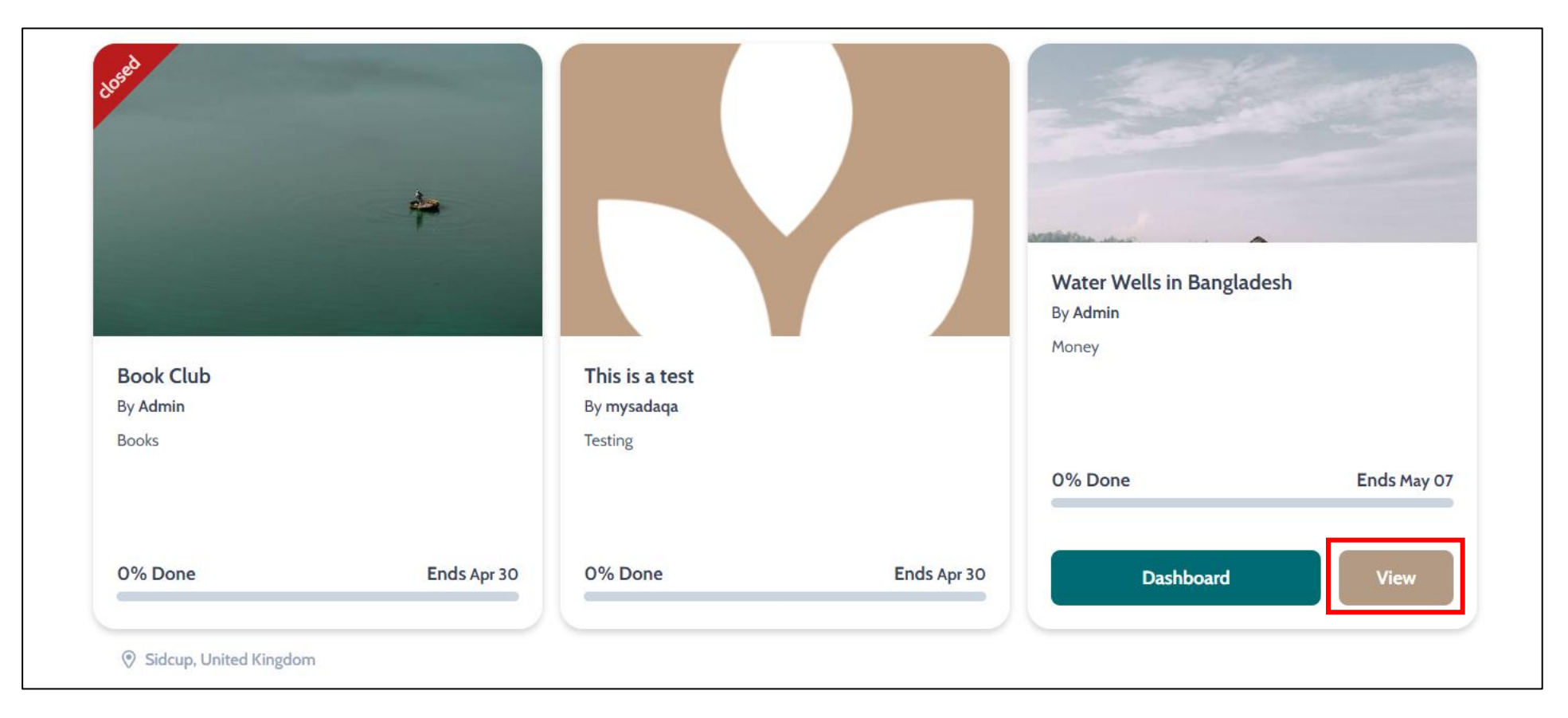

#### 6) Click the "Raise Money" button

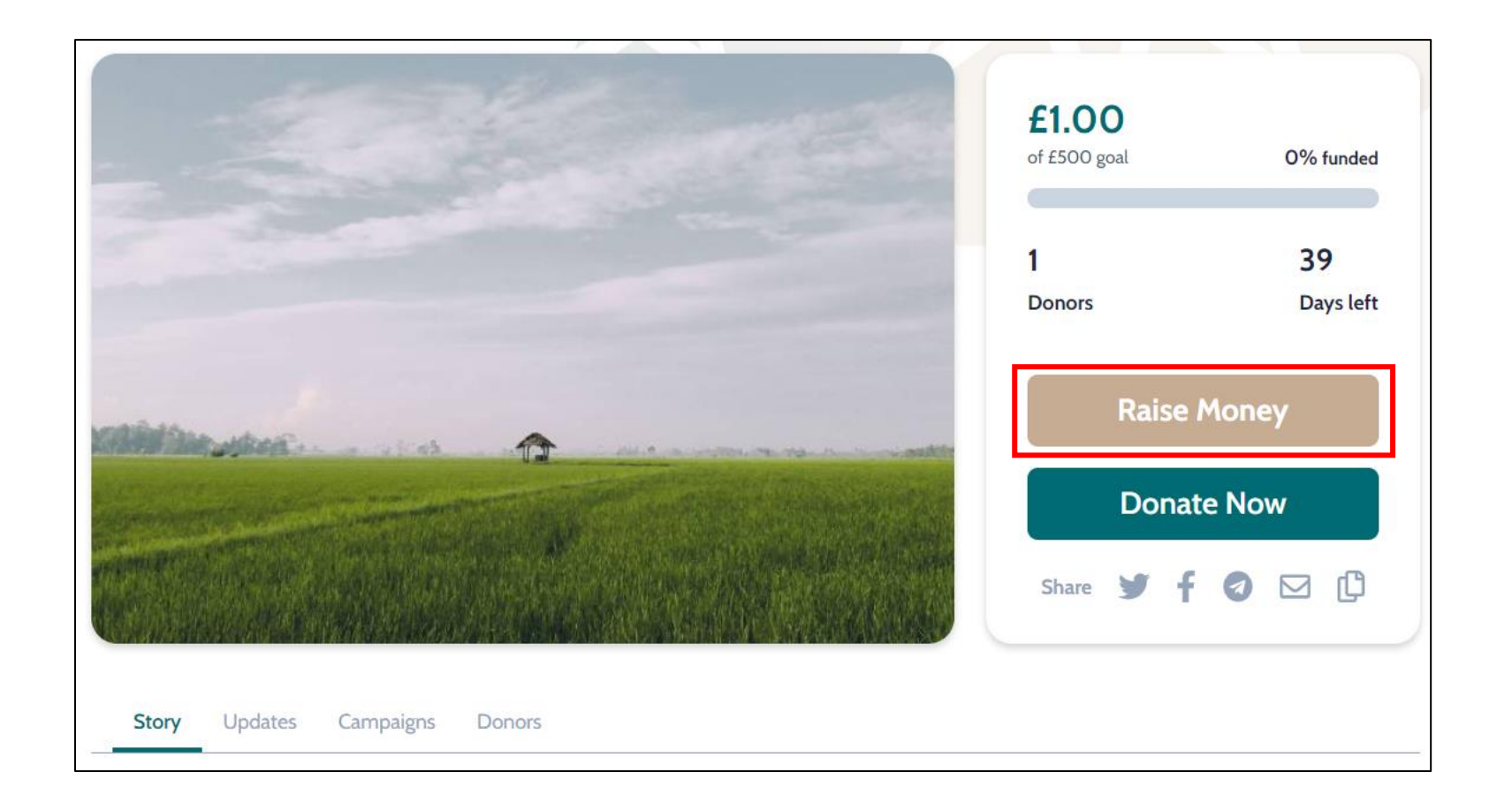

**<u>©</u>** mysadaqa

## 7) You will need to fill out the fields in the form with info related to your campaign e.g. title, story, campaign goal

| Edit<br>Admin has created a templat<br>Do you want to use it? | Some projects may<br>have a template<br>readily available so<br>you can fill the |                                      |        |                                                       |
|---------------------------------------------------------------|----------------------------------------------------------------------------------|--------------------------------------|--------|-------------------------------------------------------|
| <b>Get started</b><br>Tell your story                         | •                                                                                | Get Started                          |        | easily - click this<br>button to use the<br>function. |
| Enhance ③ Required information incomparison                   | omplete.                                                                         | Pro tip: Keep your title short and s | imple. |                                                       |

### 8) Once all necessary fields have been filled, you will get a notification advising you that your campaign is saved

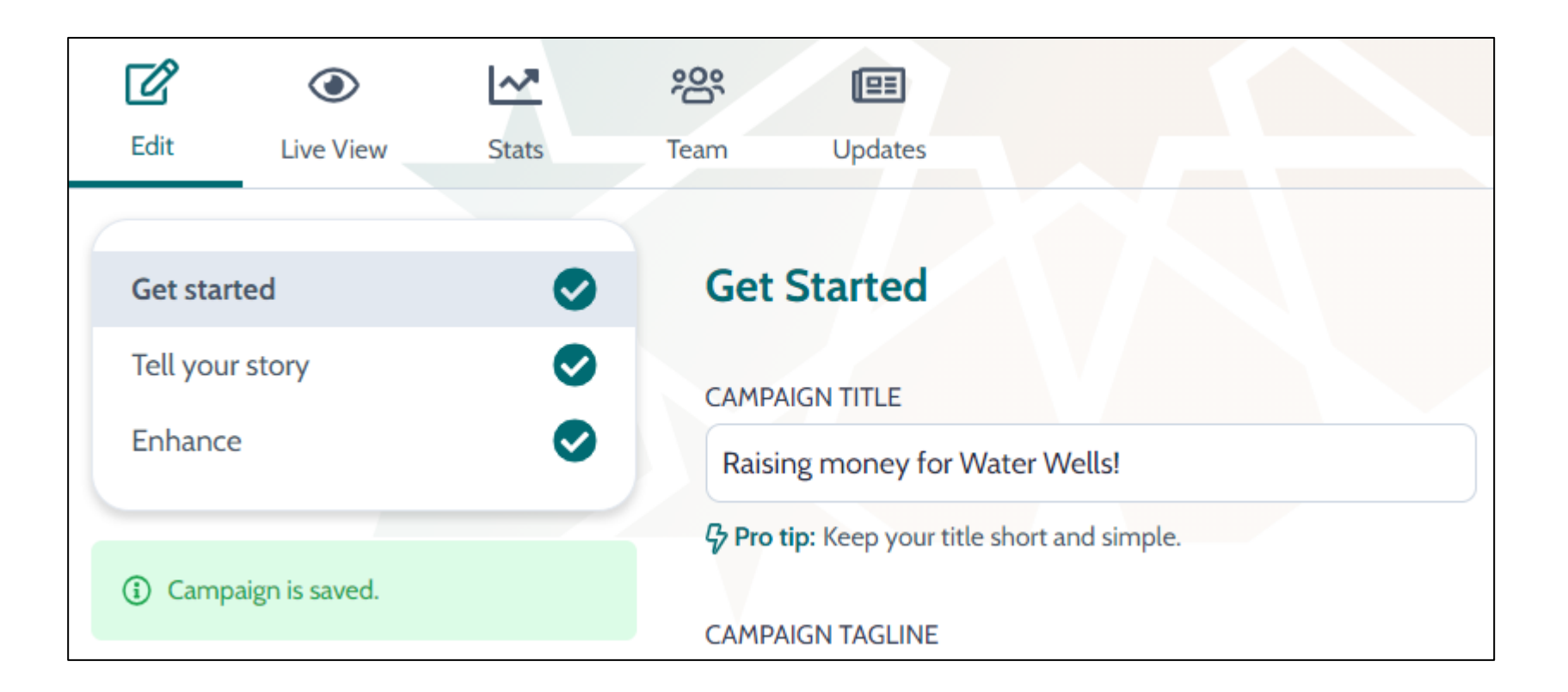

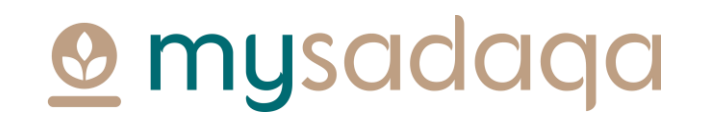

### 9) Your campaign will now be available for the public to start donating towards!

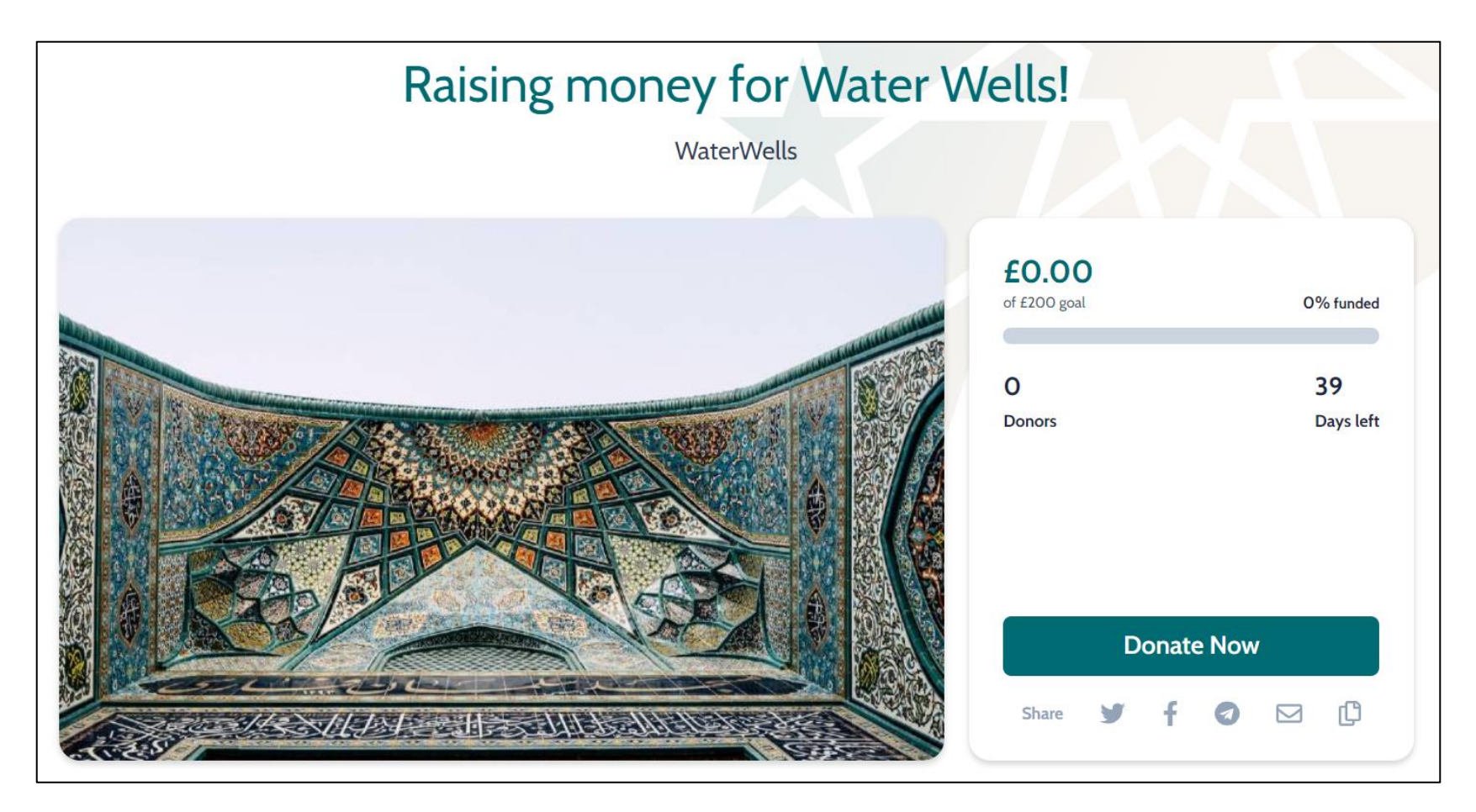

# Thank you for reading this guide!

If you have any questions, please reach out to the mysadaqa support team via the online support form!